# Aktualisierung des Gerätetreibers für Ihre COOLPIX990/880 (Windows XP Home Edition/Professional)

Wenn im Windows-Gerätemanager das Gerät »**Nikon Digital Camera E990 (E880)**« unter der Geräteklasse »**Andere Geräte**« aufgeführt wird, müssen Sie den Gerätetreiber neu installieren.

#### Schritt I

Doppelklicken Sie unter der Geräteklasse »Andere Geräte« auf den Namen des Geräts »Nikon Digital Camera E990«, um den Eigenschaftendialog des Geräts zu öffnen.

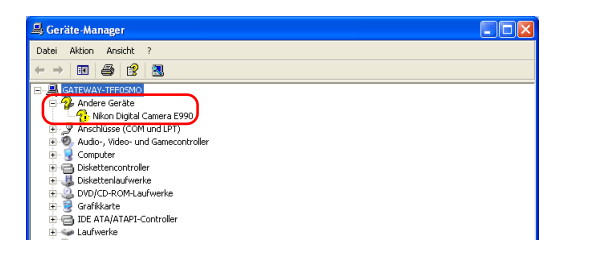

# Schritt 2

Stellen Sie im Eigenschaftendialog die Registerkarte »**Allgemein**« in den Vordergrund und klicken Sie auf die Schaltfläche »**Treiber erneut installieren**«.

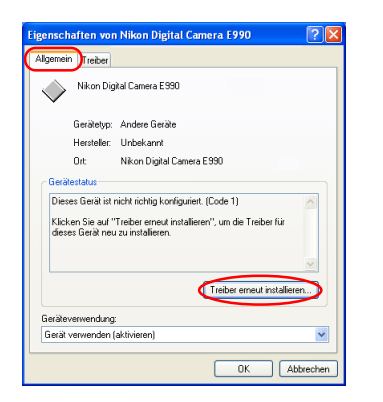

#### Schritt 3

Der »Hardwareupdate-Assistent« wird geöffnet. Klicken Sie auf »Weiter«.

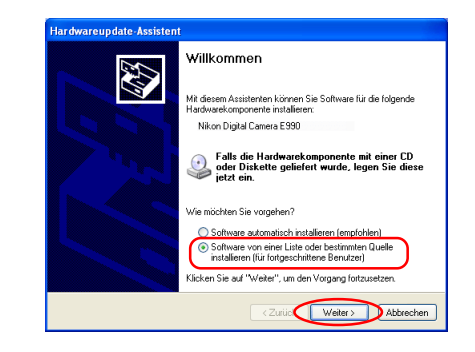

# Schritt 4

Es wird der folgende Dialog angezeigt. Wählen Sie die Option »**Wechsel**medien durchsuchen (Diskette, CD, ...)« und klicken Sie auf »**Weiter**«.

| 💿 Die               | se Quellen nach dem zutreffendsten Treiber durchsuchen                                                                                                    |
|---------------------|----------------------------------------------------------------------------------------------------|
| Ver<br>ein:<br>ein! | wenden Sie die Kontrolkästchen, um die Standardsuche zu erweitern oder<br>zuschränken. Lokale Pfade und Wechselmedien sind in der Standardsuche mit<br>begriffen. Der zutreffendste Treiber wird installiert. |
| 6                   | Vechselmedien durchsuchen (Diskette, CD,)                                                                                                    |
| <b>`</b>            | Folgende Quelle ebenfalls durchsuchen:                                                                                                    |
|                     | I:\GERMAN\WINXP\PRO\                                                                                                    |
| 🔿 Nic               | ht suchen, sondern den zu installierenden Treiber selbst wählen                                                                                                    |
| Ver                 | wenden Sie diese Option, um einen Gerätetreiber aus einer Liste zu wählen. Es wird                                                                                                    |

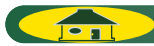

### Schritt 5

Es wird der folgende Dialog angezeigt.

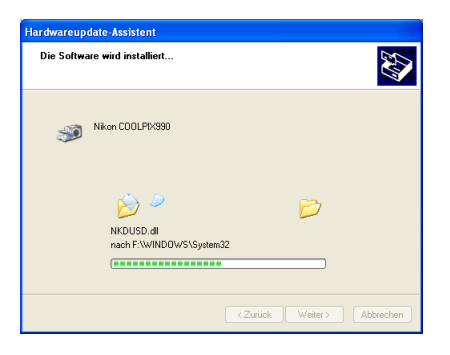

#### Schritt 6

Wenn der Gerätetreiber erfolgreich aktualisiert wurde, wird der folgende Dialog angezeigt. Klicken Sie auf »**Fertigstellen**«, um die Aktualisierung abzuschließen.

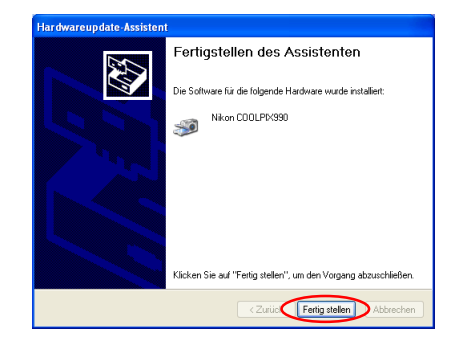

### Schritt 7

Prüfen Sie nun im Eigenschaftendialog des Geräts »**Nikon COOLPIX990**« auf der Registerkarte »**Allgemein**«, ob die Kamera ordnungsgemäß vom System erkannt wird. Wenn unter »**Gerätestatus**« die Meldung »**Das Gerät ist betriebsbereit**« angezeigt wird, ist das Gerät ordnungsgemäß registriert. Klicken Sie auf »**Schließen**«, um den Dialog zu schließen.

| Aligeme  | in Treiber                          |                            |
|----------|-------------------------------------|----------------------------|
| <b>S</b> | Nikon COC                           | ILPIX990                   |
|          | Gerätetyp:                          | Bildbearbeitungsgeräte     |
|          | Hersteller:                         | Nikon Corporation          |
|          | Ort                                 | Nikon Digital Camera E990  |
| Da       | s Gerät ist betri<br>rnn Probleme m | ebsbereit. 🛛 📈 🛋 🕹 🛋 🛋 🛋   |
| "Pr      | oblembehandi.                       | ng".                       |
| "Pr      | oblembehandi.                       | rig .<br>Problembehandlung |
| "Pr      | oblembehandi.<br>everwendung:       | Problembehandlung          |

Sie können den Dialog »**Systemeigenschaften**« nun mit einem Mausklick auf »**OK**« schließen.

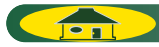